## Updating Global Web Messages for ABI & MyIUSD

This is a way of delivering short messages to teachers or parents when they log in to their version of ABI.

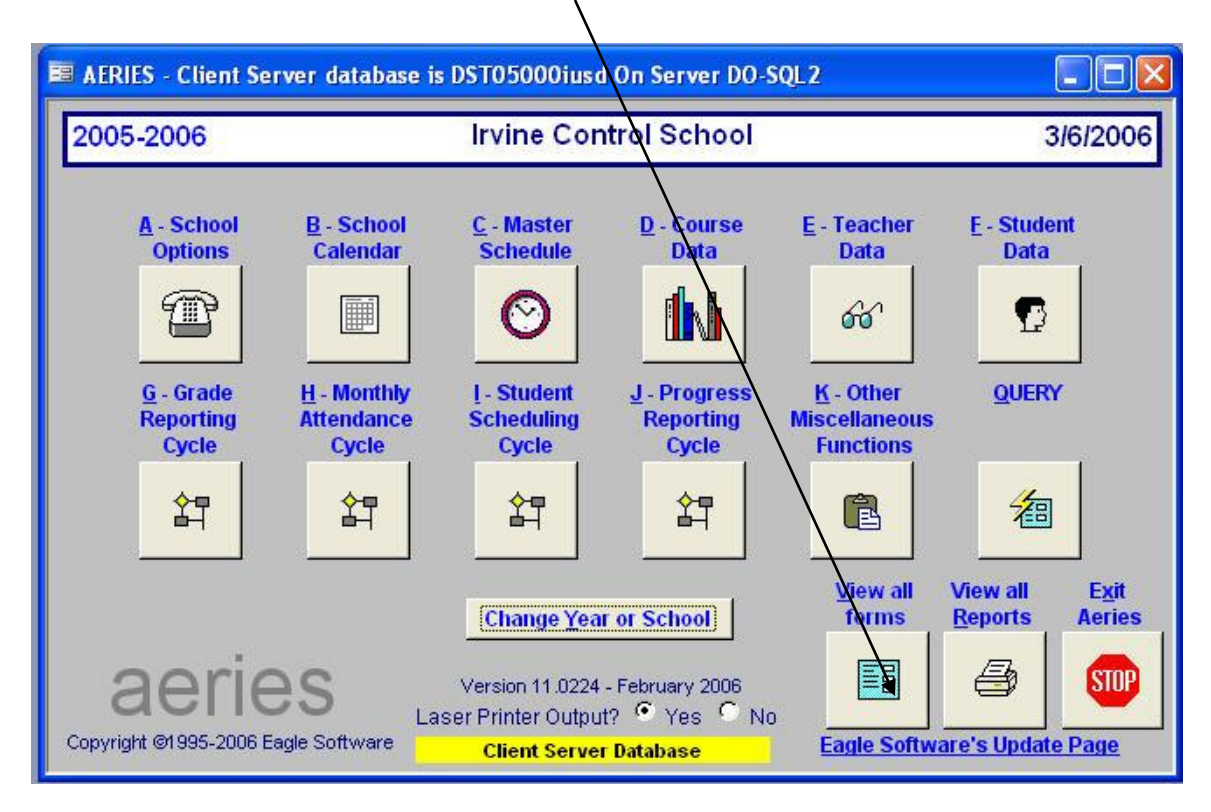

1. In Aeries, pleased click on "View All Forms"

2. Click on Other and select "Update Global Web Messages". You can double click on it or select it and click OK.

See the image below.

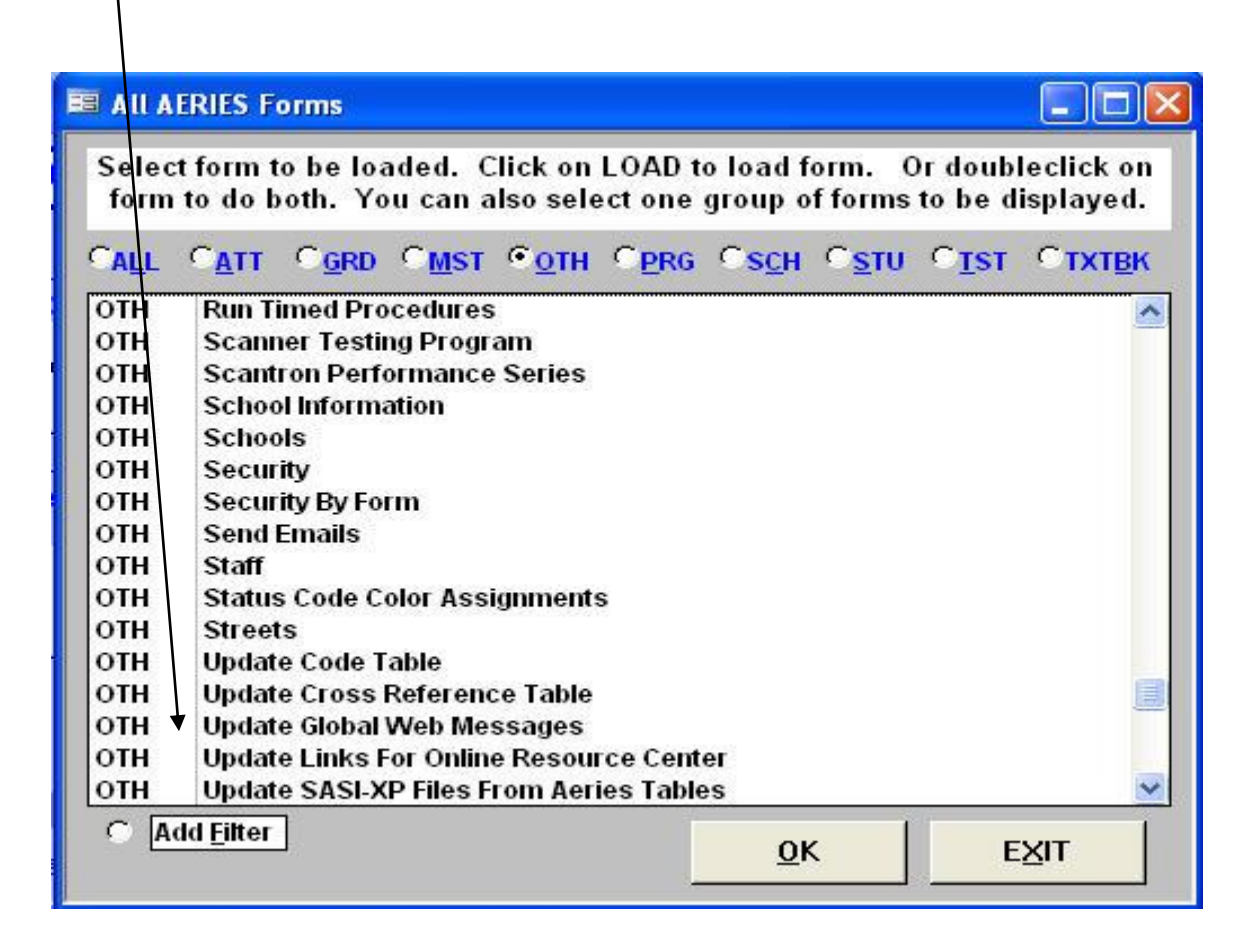

Once you click on it, a new box will open which will allow you to compose to messages. See the image below.

The first item to fill in is the expiration date. The message will appear until the date you set in this area. The format is mm/dd/yyyy. Next you need to decide who should see this message. You can click more than one box. Usually the message will go to Teachers or Parents.

| Expiration Date        |                                                    | Recipients |
|------------------------|----------------------------------------------------|------------|
| 🔄 Update Global Web Mo | essages                                            |            |
| 2005-2006              | Irvine High School                                 | 3/30/2006  |
| Expiration Date S      | Show to?<br>eachers 	Parents 	Counselors 	Students |            |
|                        |                                                    |            |
|                        |                                                    |            |
|                        |                                                    |            |
| Record: I              |                                                    | OTHER      |
| Backward Get           | Eorward Add Change Delete                          |            |
|                        |                                                    | \<br>\     |

Once you have filled in these areas, you can type your message here.

This is a text/html box. It will show plain black text unless you do some html coding but that is optional and can be tricky.

Once you are finished with your message, you can exit out of this screen and you are done.

If your message is one time only, please return and delete it from the system to save space. Also please consider limiting the number of messages at any one time to avoid diluting the impact.